## Instructions for setting up mobile app for eCUBE approvals

- 1. Go to the "App Store" on Apple products or "Google Play" on Android.
- 2. Type in "Jaggaer"
- 3. Install Jaggaer app on your mobile device

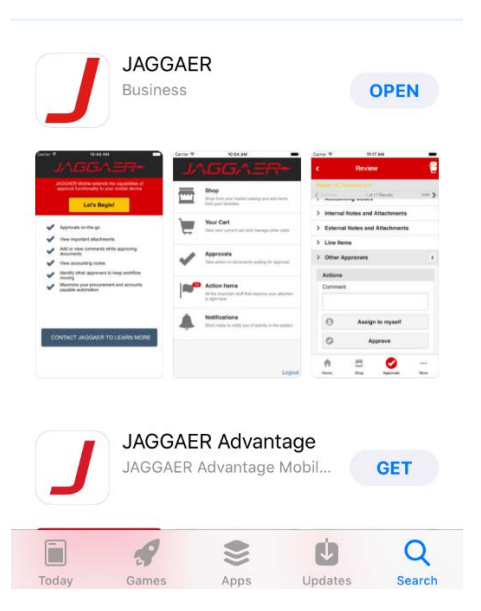

- 4. Logon to eCUBE
  - a. Click on the drop-down arrow beside your name upper right
  - b. Click on "View My Profile"
  - c. Click on "Permission Settings"
  - d. Click on "Mobile"
  - e. Verify that a green check mark is under Value beside Login from Mobile Device
- 5. If not, then click on "Edit section" button on the right side in the blue ribbon
  - a. Click on radio button under Override Role: Set to Always ON
  - b. Click "Save Changes"

| Permissions: Mobile      |   |                                                    |                                    |                                     |
|--------------------------|---|----------------------------------------------------|------------------------------------|-------------------------------------|
| ➤ Mobile Access          |   |                                                    |                                    |                                     |
| Permission               |   | Always Use Role Setting:<br>(Current Role Setting) | Override Role:<br>Set To Always ON | Override Role:<br>Set To Always OFF |
| Login from Mobile Device | 0 | ◎ ( ※ )                                            | • 🗸                                | © ×                                 |
|                          |   |                                                    |                                    | Save Changes Can                    |
|                          |   |                                                    |                                    |                                     |
|                          |   |                                                    |                                    |                                     |

6. Click on "User Profile and Preferences"

- a. Click on "App Activation Codes"
- b. Click on "Add Device," add device
- c. Create App Password and click "Create Password."
- d. A code will pop up for you to copy down.
- 7. A box titled "Add Device" will pop up
  - a. Enter a Device Name
  - Email Activation Code to User Click on "Yes" button the activation code is only good for 72 hours, if you do not complete the process within 72 hours, you will need to click "Add Device" to start the process over.
  - c. Click on "Add Device"
  - d. A code will pop up for you to copy down.
  - e. Click Close on the "Add Device Screen"

| Add Device                                                                     |                                                                                              | ×  |
|--------------------------------------------------------------------------------|----------------------------------------------------------------------------------------------|----|
|                                                                                |                                                                                              |    |
| Please create a nickname<br>to email the user the code<br>next screen as well. | for this device and choose whether you want<br>e. You will be presented with the code on the |    |
| Device Name *                                                                  |                                                                                              |    |
| Email Activation Code to<br>User?                                              | Yes No                                                                                       |    |
| * Required                                                                     | Add Device Clo                                                                               | se |
|                                                                                |                                                                                              |    |

- 8. Go to your mobile device and open the app.
  - a. Click on the Jaggaer App.
  - b. Click on "Let's Begin"
  - c. This will take you to the logon screen of the app
  - d. You will have to enter the activation code manually on the screen. The activation code is on your eCUBE App Activation Code screen or right below the Register Device button in the email. You will need to include the dashes.
  - e. Enter your password you set up on eCUBE.
  - f. Click on "Register Device"

9. You should now see the Home portal of eCUBE on your mobile device.

|    | Shop<br>Shop from your hosted catalog and add items<br>from your favorites            |
|----|---------------------------------------------------------------------------------------|
|    | Your Cart<br>View your current cart and manage other carts                            |
|    | Action Items<br>All the important stuff that requires your<br>attention is right here |
| Â. | Notifications<br>Short notes to notify you of activity in the<br>system               |
|    | Logout                                                                                |

10. If you need to add additional devices or change your password, go back to your Profile, User Profile and Preferences, App Activation Codes.

| App Activation Codes                         |                                                            |                                                           |                                                                       |                                    |             |  |  |
|----------------------------------------------|------------------------------------------------------------|-----------------------------------------------------------|-----------------------------------------------------------------------|------------------------------------|-------------|--|--|
| Use the Add Device by be required to enter a | utton below to generate a n<br>Device Name (i.e. iPhone, J | new activation code and st<br>Android, etc) to help ident | art the registration process to g<br>ify the device being registered. | ain access to the Mobile Device ap | p. You will |  |  |
| Add Device Change App                        | Password                                                   |                                                           |                                                                       |                                    |             |  |  |
| Pending Codes                                |                                                            |                                                           |                                                                       |                                    |             |  |  |
| Code                                         | Арр Туре                                                   | Device Name                                               | Date Issued                                                           | Expiration Date                    |             |  |  |
| 45M9-XFEE-B24L                               | Mobile Device                                              | R Iphone                                                  | 7/21/2015 4:14 PM                                                     | 7/24/2015 4:14 PM                  | Delete      |  |  |
|                                              |                                                            |                                                           |                                                                       |                                    |             |  |  |

Updated: Procurement Services March 26, 2019